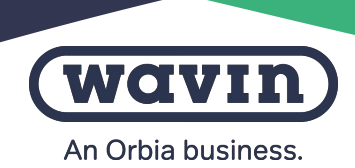

# Wavin Sentio - Sistema di controllo per riscaldamento e raffrescamento radiante

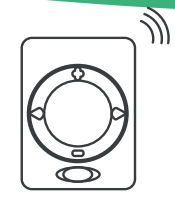

CONTROLLI

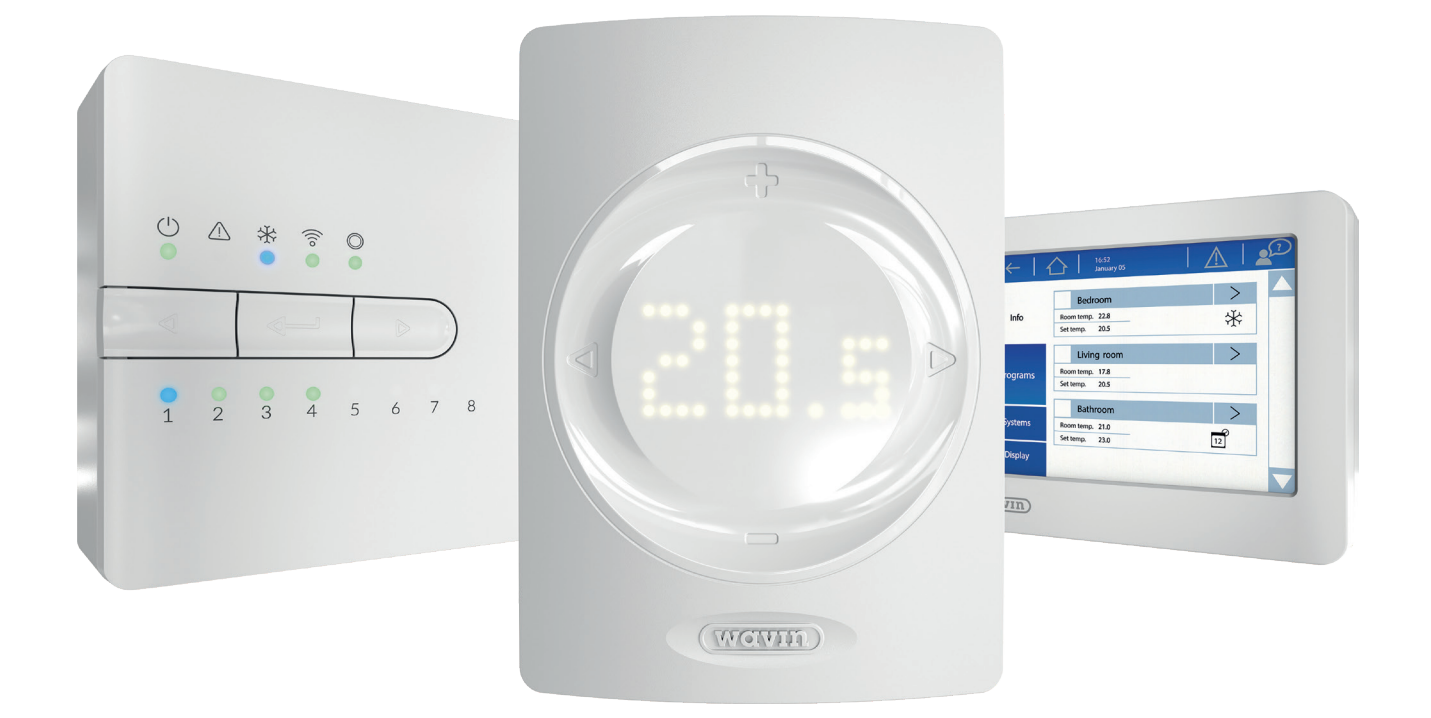

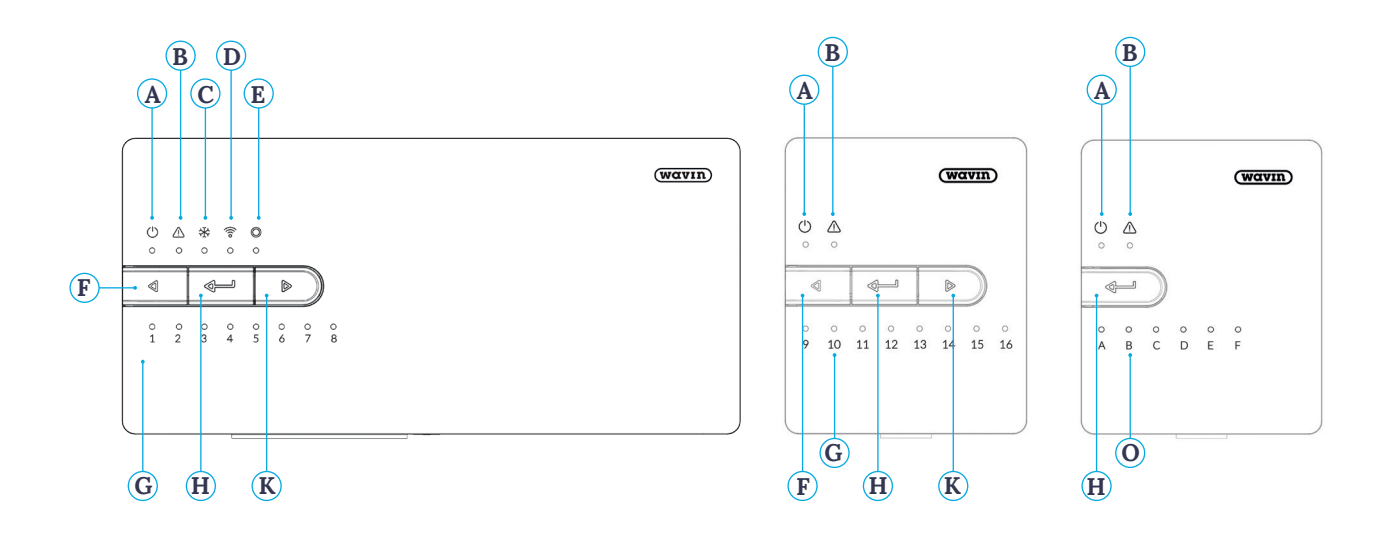

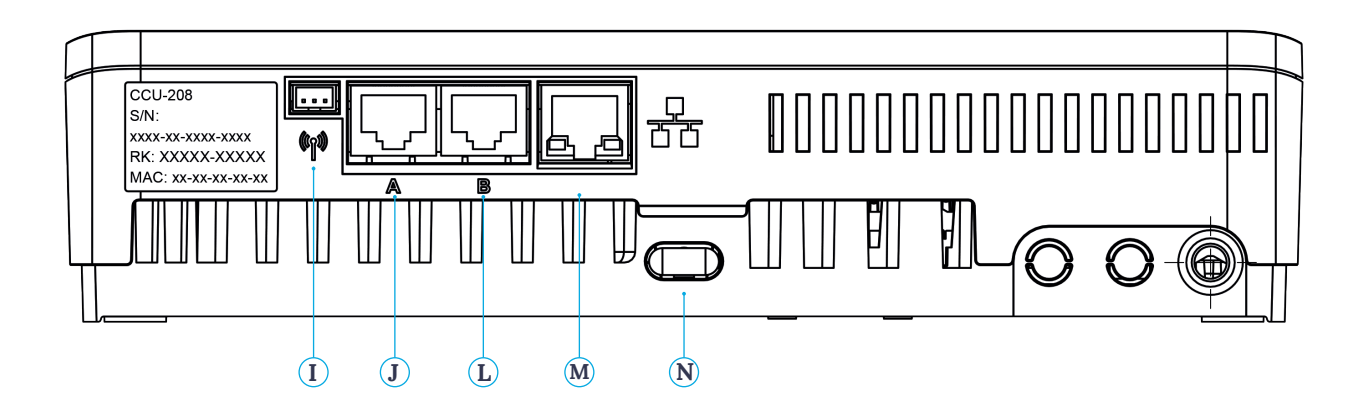

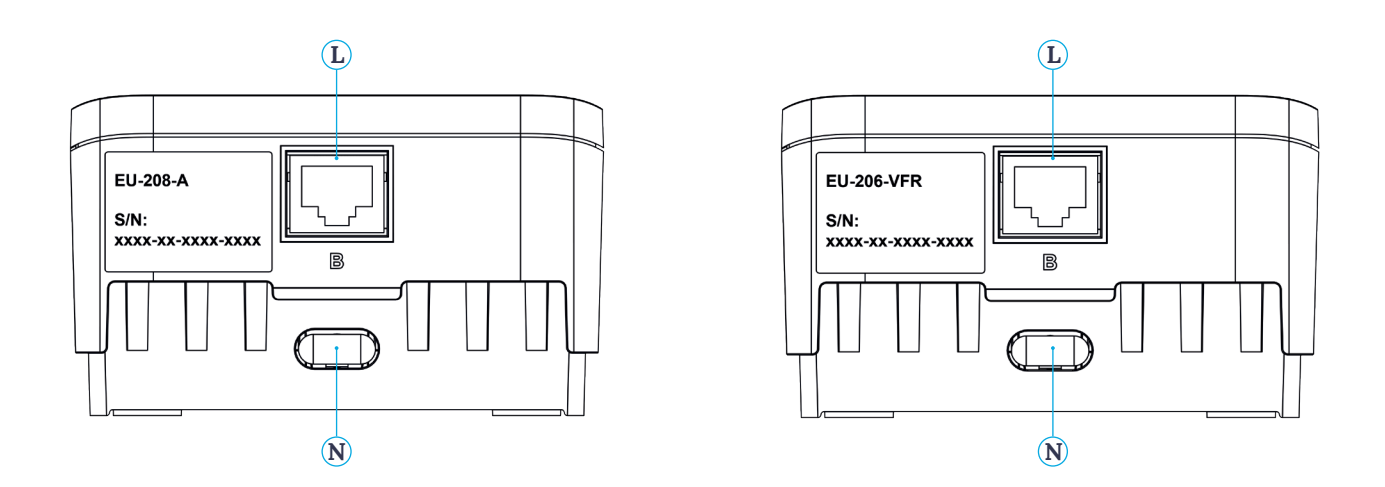

# LED e pulsanti centralina ed estensioni

| Lettera* | LED/Pulsante    | Funzione         | Luce                      | Significato                                                                               |
|----------|-----------------|------------------|---------------------------|-------------------------------------------------------------------------------------------|
|          |                 |                  | Spenta                    | Unità non alimentata                                                                      |
| А        | Ċ               | Stato            | Verde accesa              | Acceso - Tutto OK                                                                         |
|          |                 |                  | Rossa accesa              | Avviamento in corso                                                                       |
|          | •               |                  | Gialla lampeggiante       | Errore, es. persa connessione ad una periferica                                           |
| В        |                 | Allarme          | Gialla lampeggio lento    | Avviamento in corso / preparazione per aggiornamento                                      |
|          |                 |                  | Gialla lampeggio veloce   | Aggiornamento in corso                                                                    |
| С        | ×               | Raffrescamento   | Blu accesa                | Raffrescamento attivo                                                                     |
|          |                 |                  | Verde accesa              | Connessione alla rete ed al servizio cloud                                                |
|          |                 |                  | Verde lampeggiante        | Connessione alla rete ma non al servizio cloud                                            |
|          |                 |                  | Verde lampeggiante veloce | Modalità apprendimento per registrazione alla app<br>attiva                               |
| D        | (0              | Stato rete       | Blu accesa                | Aggiornamento automatico ha trovato una nuova<br>versione ed è pronto ad aggiornare       |
|          |                 |                  | Blu lampeggiante          | Aggiornamento automatico è pronto per cercare una nuova versione                          |
|          |                 |                  | Blu lampeggiante veloce   | Aggiornamento automatico sta cercando una nuova versione                                  |
|          |                 | Acconniamento    | Verde accesa              | Periferica globale associata                                                              |
| E        | $\bigcirc$      | periferiche      | Rosso lampeggiante        | Modalità associazione (periferiche globali possono essere connesse)                       |
| F        | $\triangleleft$ | Selezione canale | -                         | Seleziona un canale muovendo a sinistra                                                   |
|          | 1-16            |                  | Rossa accesa              | Riscaldamento                                                                             |
|          |                 |                  | Verde accesa              | Fermo - No riscaldamento / no raffrescamento                                              |
|          |                 |                  | Blu accesa                | Raffrescamento                                                                            |
|          |                 |                  | Viola accesa              | Camera senza attuatore termico; es: camera con<br>termostato Smart radiator               |
|          |                 | Canali testina   | Ciano accesa              | Uscita utilizzata per scopi speciali; es: attuatore esterno                               |
|          |                 |                  | Rossa lampeggiante        | Modalità associazione (periferiche possono essere connesse)                               |
|          |                 |                  | Rossa lampeggio veloce    | Uscita in sovraccarico, richiesta di riscaldamento                                        |
| G        |                 |                  | Verde lampeggiante        | Periferica mancante                                                                       |
|          |                 |                  | Verde lampeggio veloce    | Uscita in sovraccarico, fermo, nessuna richiesta                                          |
|          |                 |                  | Blu lampeggio veloce      | Uscita in sovraccarico, richiesta di raffrescamento                                       |
|          |                 |                  | Verde / Rossa             | Riscaldamento bloccato, es. perché la temperatura<br>esterna è troppo alta                |
|          |                 |                  | Verde / Blu               | Riscaldamento bloccato, es. perché la temperatura<br>esterna è troppo bassa               |
|          |                 |                  | Viola / Rosso             | Il riscaldamento è bloccato                                                               |
|          |                 |                  | Bianca lampeggio lento    | Attivazione periodica (manutenzione preventiva)                                           |
|          |                 |                  | Giallo                    | Modifica di un profilo / riavvio / aggiornamento periferica                               |
| Н        |                 | Invio            |                           | Reset di un canale (1s), invio, attiva la modaliltà<br>apprendimento per connettere l'app |
| К        |                 | Seleziona canale |                           | Selezione un canale muovendo a destra                                                     |
| 0        | A-F             | Canali contatto  | Verde accesa              | Contatto pulito impostato e pronto                                                        |
|          |                 | pulito           | Rossa accesa              | Contatto attivo                                                                           |

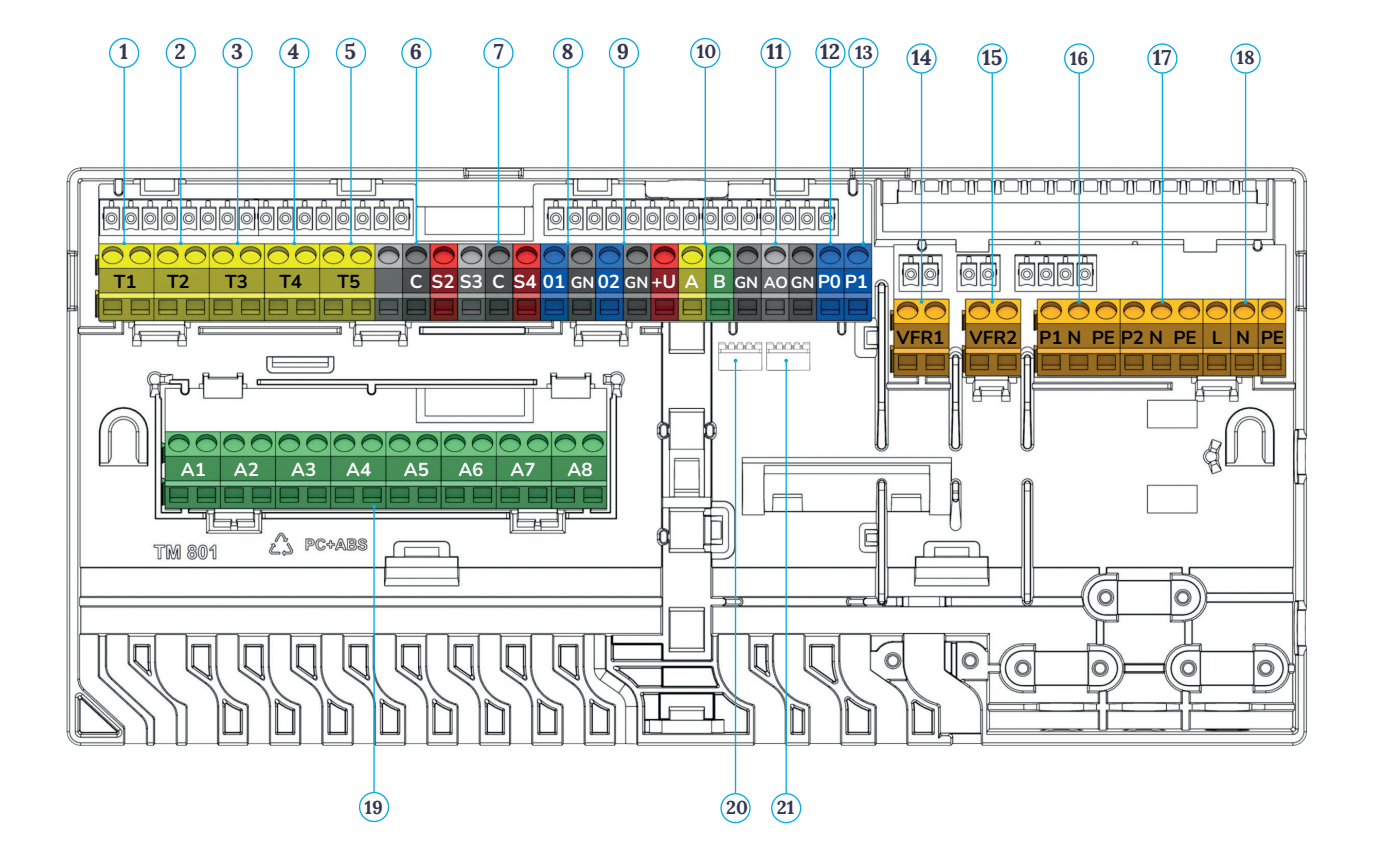

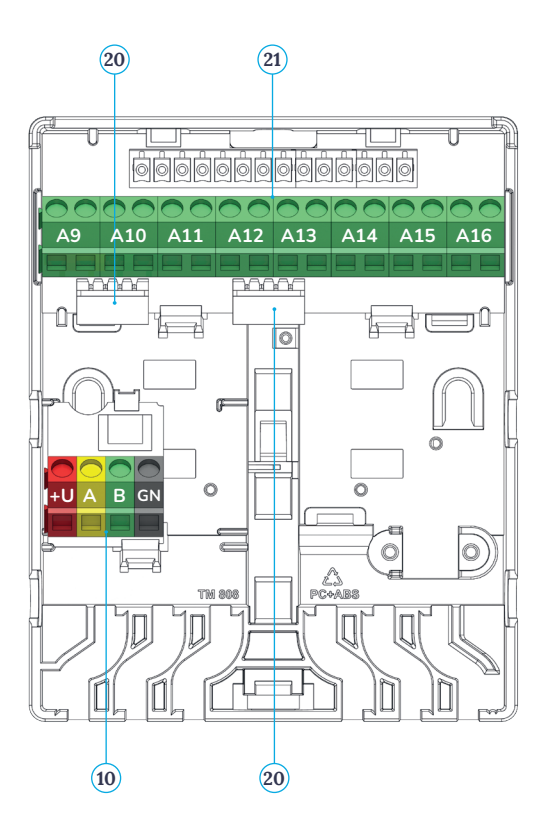

20 26 26 0 A (24V) B C ſſ Ωr h 7 hE Π h +UABGN =Ø 0 H TN 808 10 Q Π -11 10 22 23 24 25

CONTROLLI

# Porte centralina ed estensioni

| Numero | Simbolo   | Descrizione                                                       |
|--------|-----------|-------------------------------------------------------------------|
| 1      | Τ1        | Connesione per sonda di temperatura, sonda esterna                |
| 2      | Τ2        | Connesione per sonda di temperatura, mandata circuito 1           |
| 3      | T3        | Connesione per sonda di temperatura, ritorno circuito 1           |
| 4      | Τ4        | Connesione per sonda di temperatura, mandata circuito 2           |
| 5      | Τ5        | Connesione per sonda di temperatura, ritorno circuito 2           |
| 6      | S1/C/S2   | Servomotore, circuito 1                                           |
| 7      | S3/C/S4   | Servomotore, circuito 2                                           |
| 8      | O1/GN     | Ingresso / Uscita universale 1                                    |
| 9      | O2/GN     | Ingresso / Uscita universale 2                                    |
| 10     | +U/A/B/GN | ROXi bus                                                          |
| 11     | AO/GN     | Uscita analogica 0-10V                                            |
| 12     | PO        | Uscita PWM (da usare con "GN" per uscita analogica)               |
| 13     | PI        | Ingresso PWM (da usare con "GN" per ingresso analogica)           |
| 14     | VFR1      | Uscita contatto pulito 1                                          |
| 15     | VFR2      | Uscita contatto pulito 2                                          |
| 16     | P1/N/PE   | Uscita relè pompa 1                                               |
| 17     | P2/N/PE   | Uscita relè pompa 2                                               |
| 18     | L/N/PE    | Alimentazione 230V                                                |
| 19     | A1-A8     | Uscite testine 1-8 (per 1 o 2 testine elettrotermiche 24V 1W/pz)  |
| 20     | -         | Connessione interna tra centinaia (IV) ed estensioni (V, VI)      |
| 21     | A9-A16    | Uscite testine 9-16 (per 1 o 2 testine elettrotermiche 24V 1W/pz) |
| 22     | С         | Uscita contatto pulito C, AC 24-230V, 1A ciascuna                 |
| 23     | D         | Uscita contatto pulito D                                          |
| 24     | E         | Uscita contatto pulito E                                          |
| 25     | F         | Uscita contatto pulito F                                          |
| 26     | A/B       | Uscita contatto pulito 24V                                        |

# Come sostituire le batterie

# Montaggio a parete | Sonde wireless 🥌

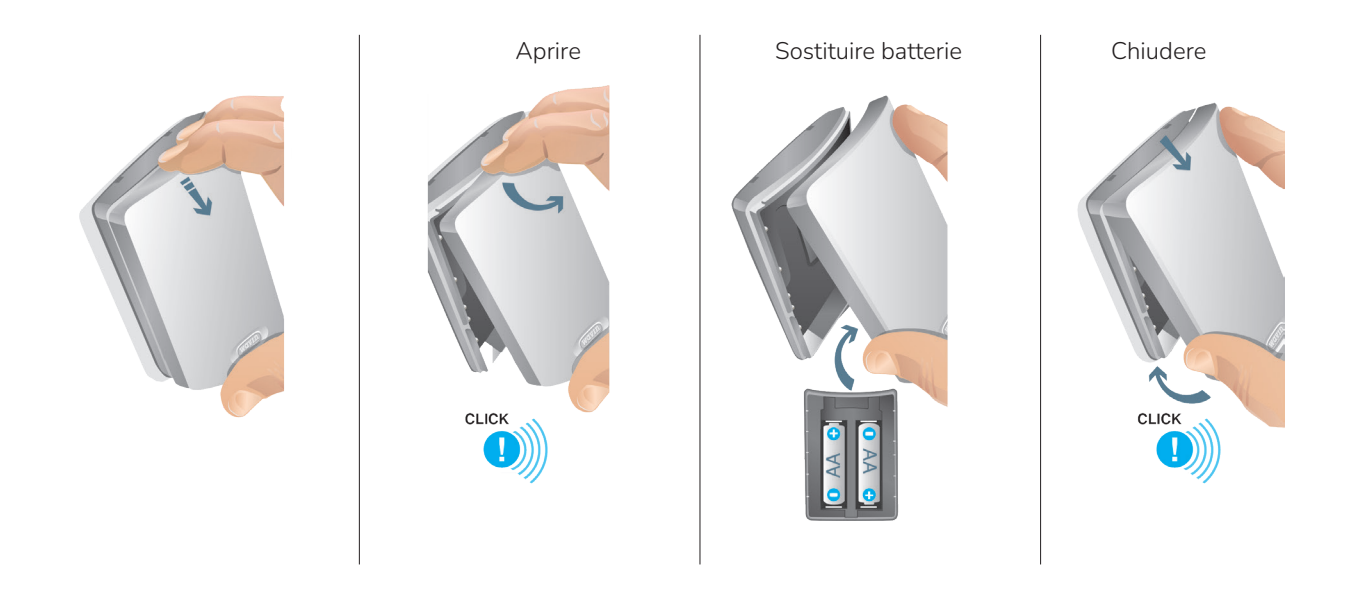

# Apertura a due mani | Sonde wireless 🥌

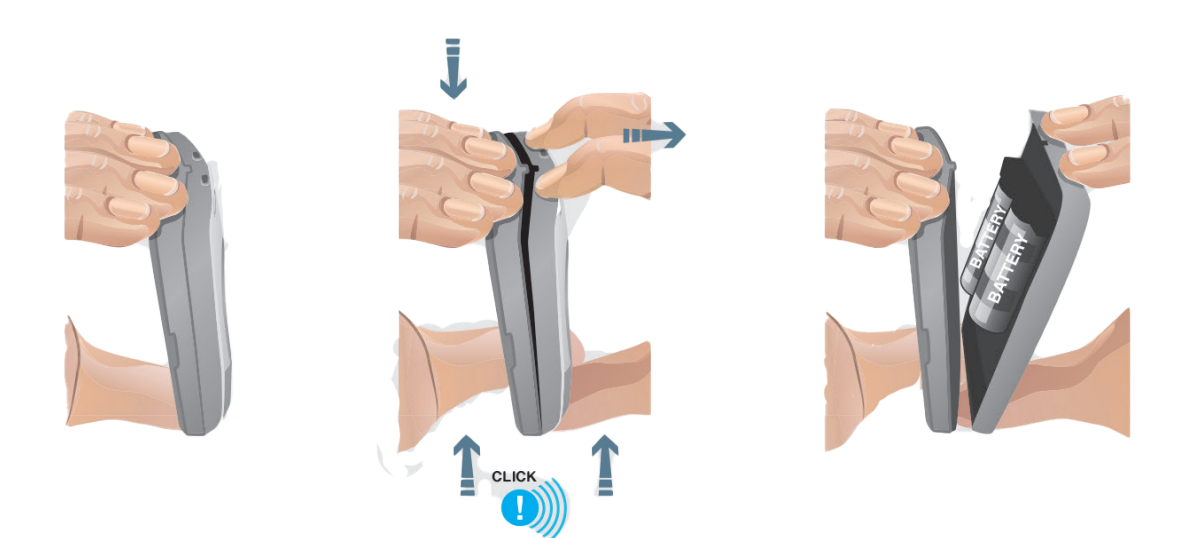

# Scelta del profilo

Sistema | Impostazioni installazione | Profilo hardware | Cambia profilo

|          | Bedroom     |       |        | > 4      |
|----------|-------------|-------|--------|----------|
| Info     | Room temp.  | 18.7° |        | <b>1</b> |
|          | Set temp.   | 18.0° |        |          |
|          | Kitchen     |       |        | >        |
| December | Room temp.  | 20.2° |        |          |
| Programs | Set temp.   | 20.0° |        |          |
|          | Living Room |       |        | >        |
| System   | Room temp.  | 19.9° | tiit ( | "        |
|          | Set temp.   | 20.0° |        | )))      |
| Display  |             |       |        |          |

| Info     | Functions >>>           |  |  |
|----------|-------------------------|--|--|
|          | Actions V               |  |  |
| Programs | Installer settings      |  |  |
|          | Show global peripherals |  |  |
| System   | System information      |  |  |
| Display  |                         |  |  |

| Syst            | em   Install | er settings |       |
|-----------------|--------------|-------------|-------|
| Location info   |              |             | $\gg$ |
| Hardware profil | •            |             | $\gg$ |
| Automatic upda  | ate manage   | ment        | $\gg$ |
| Remote access   | manageme     | nt          | $\gg$ |
| Modbus configu  | ration       |             | $\gg$ |

| System                | Hardware profile     |       |
|-----------------------|----------------------|-------|
| Current profile       | 1.1 Boiler / Heat Pu | imp   |
| Change profile        |                      | $\gg$ |
| Set outdoor tempera   | ature source         | $\gg$ |
| Configure required in | puts and outputs     | $\gg$ |
| Configure non-profil  | e inputs and outputs | >>    |

-

# Come connettere l'app

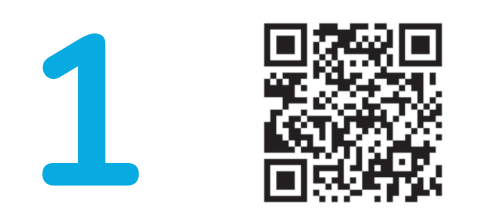

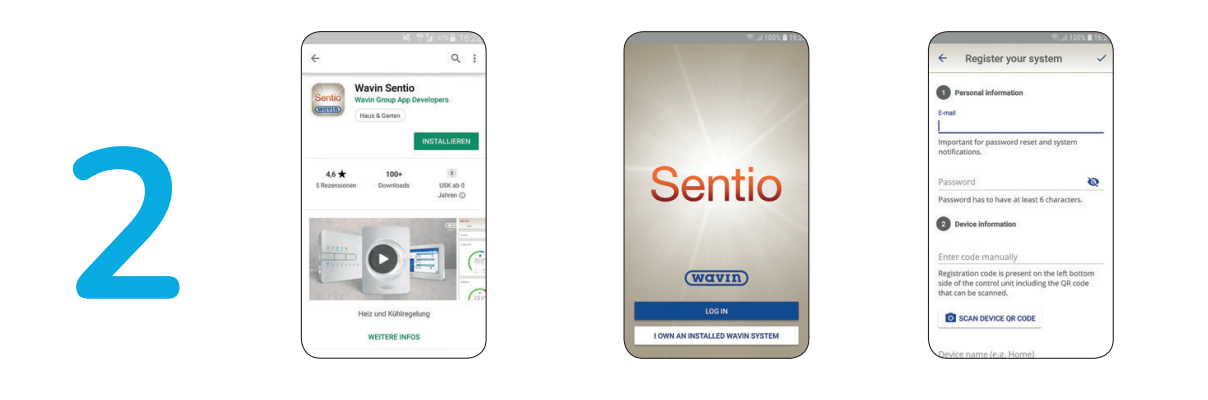

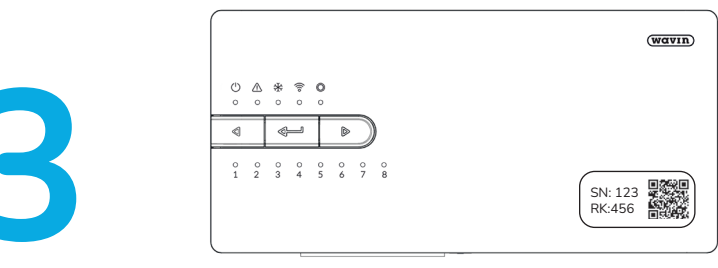

La chiave di registrazione (RK) si trova su un'etichetta sulla centralina, solitamente sul fronte.

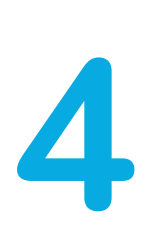

| () A ¥ © O                           |  |
|--------------------------------------|--|
|                                      |  |
| 0 0 0 0 0 0 0 0 0<br>1 2 3 4 5 6 7 8 |  |
|                                      |  |

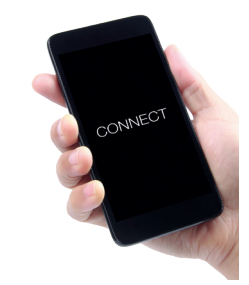

Premere il pulsante apprendimento 🛛 🛁 sulla centralina

## Come associare le sonde ambiente

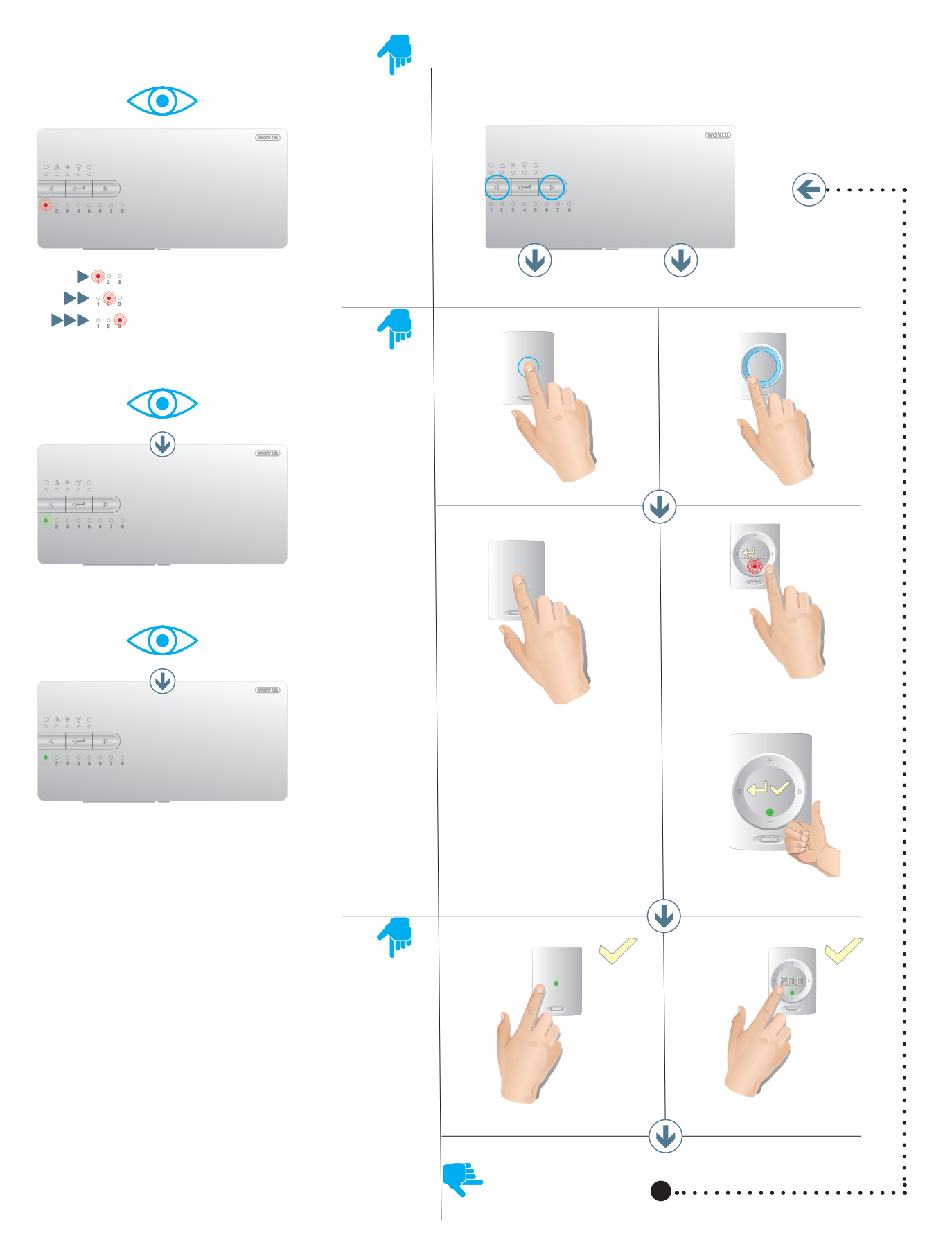

MDCET 200SI230

## Panoramica di tutti i componenti

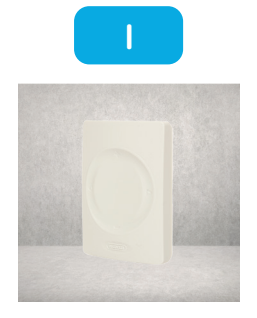

**Art. nr**.: 3077000, 3077001, 3077004

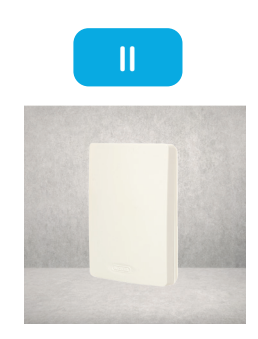

**Art. nr**.: 3077002, 3077003

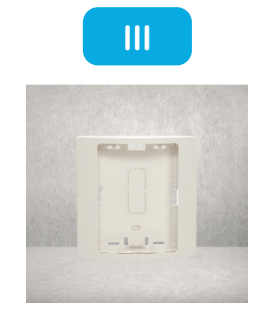

Art. nr.: 4063803

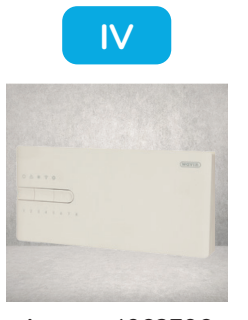

Art. nr.: 4063796

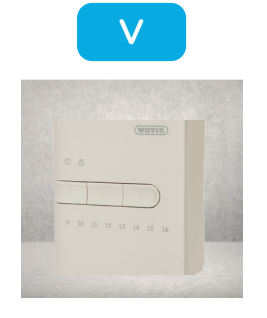

Art. nr.:4063800

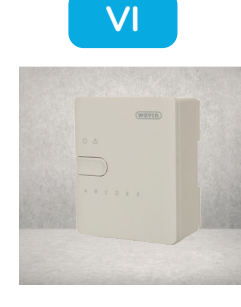

Art. nr.:4063801

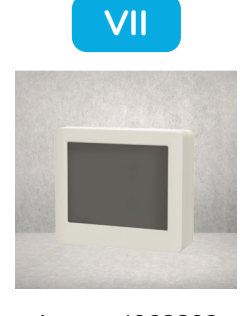

Art. nr.:4063802

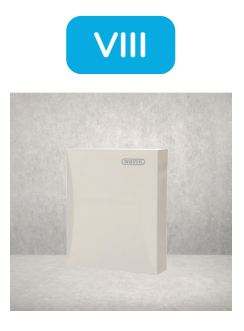

**Art. nr**.:4063806, 4063807

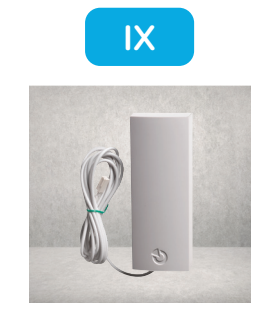

Art. nr.:4063809

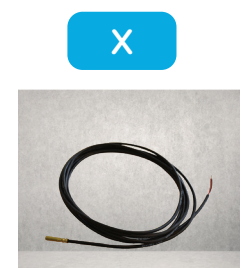

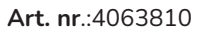

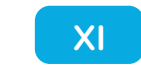

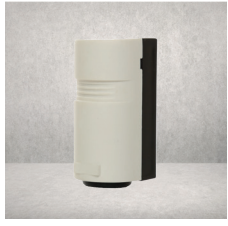

Art. nr.:4064150

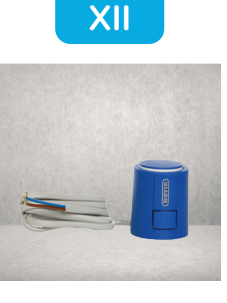

Art. nr.:404801

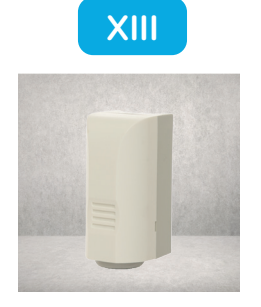

Art. nr.:4063808

# Componenti

| Numero | Codice articolo | Descrizione                          |
|--------|-----------------|--------------------------------------|
| I      | 3077000         | Sentio sonda ambiente cablata        |
|        | 3077001         | Sentio sonda ambiente wireless       |
|        | 3077004         | Sentio sonda ambiente IR wireless    |
| II     | 3077002         | Sentio sonda ambiente cieca cablata  |
|        | 3077003         | Sentio sonda ambiente cieca wireless |
| III    | 4063803         | Sentio adattatore per scatola tonda  |
| IV     | 4063796         | Sentio centralina, 8 zone            |
| V      | 4063800         | Sentio estensione, 8 zone            |
| VI     | 4063801         | Sentio estensione, 6 uscite pulite   |
| VII    | 4063802         | Sentio schermo touch                 |
| VIII   | 4063806         | Sentio sonda esterna via Bus         |
|        | 4063807         | Sentio sonda esterna wireless        |
| IX     | 4063809         | Sentio antenna esterna (3pin)        |
| Х      | 4063810         | Sentio sonda per pavimento cablata   |
| XI     | 4064150         | Sentio sonda per tubo con fascetta   |
| XII    | 4030065         | Testina elettrica 24V NC VA50        |
| XIII   | 4063808         | Sentio sonda esterna cablata         |

# Schema di connessione

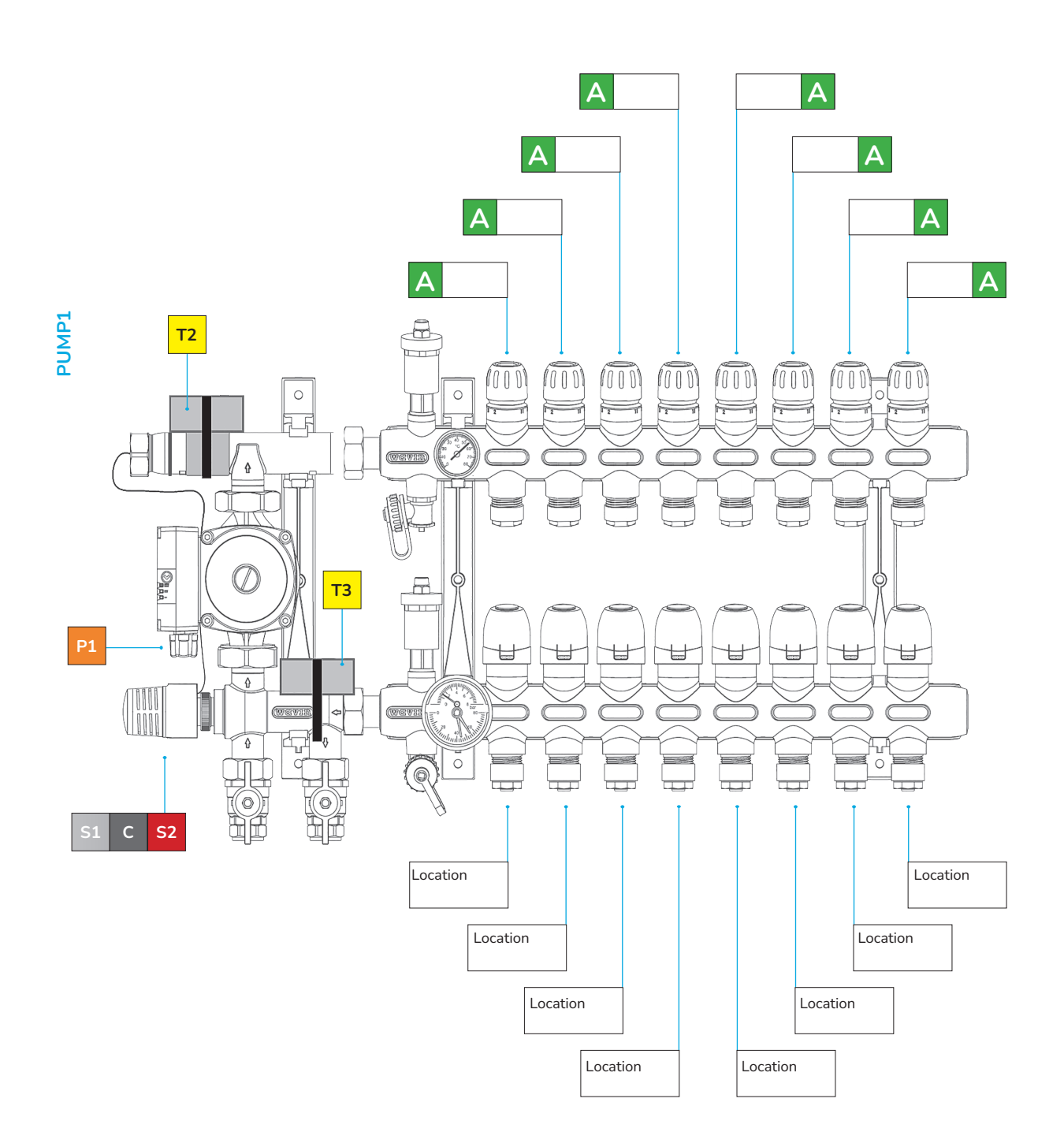

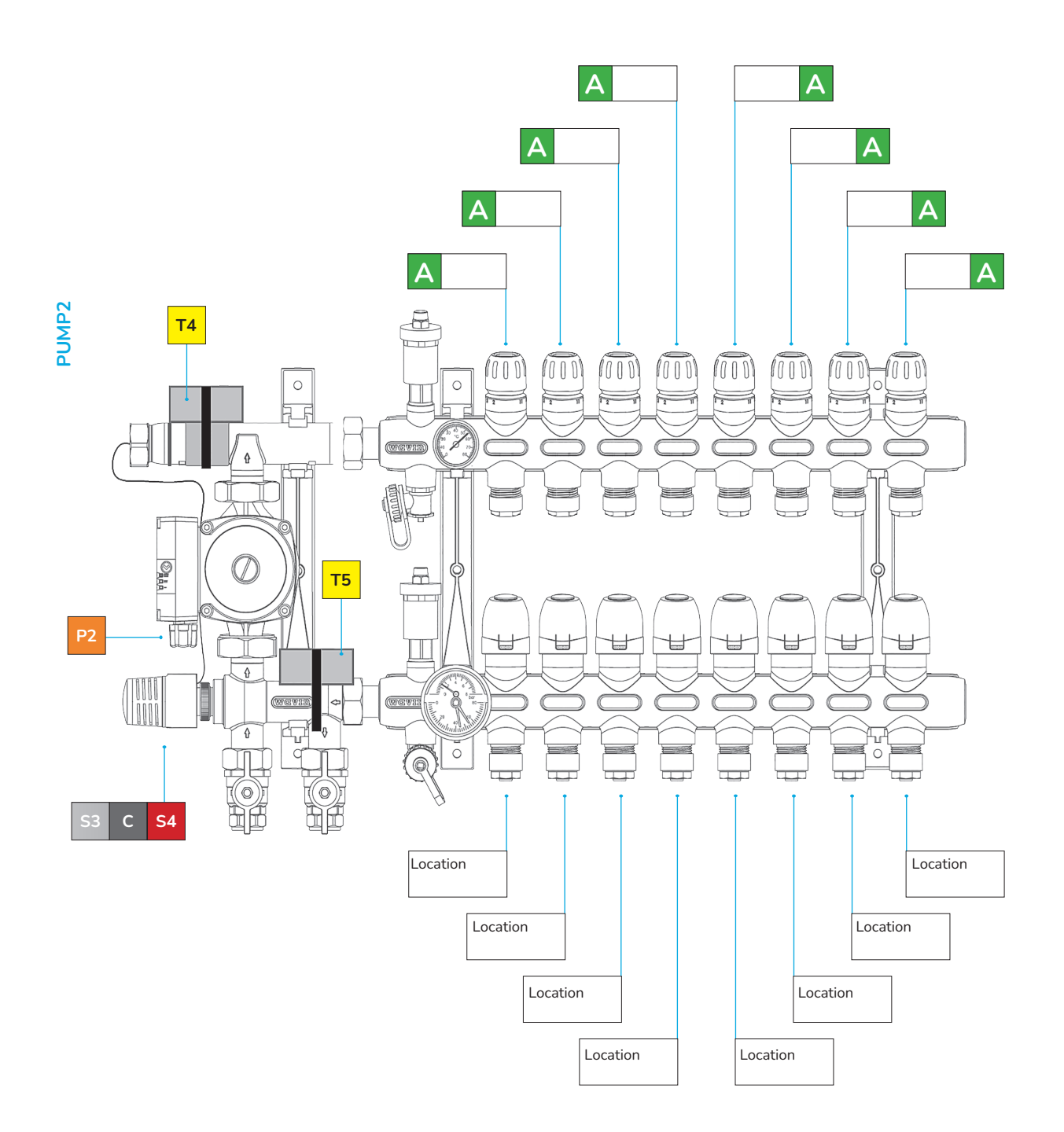

## Connect

#### Montaggio della centralina (CCU)

Montare la centralina (CCU) (IV) e, se necessario, le estensioni (EU) (V, VI) sulla parete con le viti fornite. Se si desidera montarle una accanto alle altre, si può utilizzare l'elemento di connessione fornito.

#### Collegamenti elettrici per centralina (CCU) ed estensioni (EU)

Se la CCU e le EU sono montate fianco a fianco, le due unità sono collegate elettricamente utilizzando il cavo in dotazione collegandolo alla porta n. 20. Se le CCU / EU si trovano più distanti l'una dall'altra, sono collegate elettricamente tramite il bus ROXi (porta 10).

| Diametro / Sezione<br>(cavo scoperto) | Resistenza<br>(Ω / km)                                                                             | Numero di testine<br>nella EU                                                                | Max. Lunghezza del<br>cavo tra CCU e EU                                                                                        |
|---------------------------------------|----------------------------------------------------------------------------------------------------|----------------------------------------------------------------------------------------------|----------------------------------------------------------------------------------------------------|
| 0,8 mm/0,52 mm <sup>2</sup>           | 38                                                                                                 | 4                                                                                            | 30 m                                                                                                    |
|                                       |                                                                                                    | 8                                                                                            | 15 m                                                                                                    |
| 1,1 mm/1,0 mm²                        | 18                                                                                                 | 4                                                                                            | 70 m                                                                                                    |
|                                       |                                                                                                    | 8                                                                                            | 30 m                                                                                                    |
|                                       | Diametro / Sezione<br>(cavo scoperto)<br>0,8 mm/0,52 mm <sup>2</sup><br>1,1 mm/1,0 mm <sup>2</sup> | Diametro / Sezione<br>(cavo scoperto)Resistenza<br>(Ω / km)0,8 mm/0,52 mm²381,1 mm/1,0 mm²18 | Diametro / Sezione<br>(cavo scoperto)Resistenza<br>(Ω / km)Numero di testine<br>nella EU0,8 mm/0,52 mm²3841,1 mm/1,0 mm²184888 |

#### Collegamento delle testine

Al massimo 16 testine (XII) possono essere aggiunte a un sistema Sentio, al massimo due testine possono essere collegate a ciascuna porta della CCU o della EU. Montare le testine (XII) sul collettore.

- 1. Avvitare a mano l'adattatore grigio sulla valvola del collettore
- 2. Premere la testina con la mano fino a quando non si sente un "clic"

Le testine sono collegate alle porte 19 (CCU) o 21 (EU), vedere pagina B.

#### Montaggio delle sonde ambiente

Montare la sonda ambiente con display (I) / cieca (II) in un luogo asciutto della stanza prescelta. Si consiglia di scegliere un luogo ca. 1,5 m sopra il pavimento senza correnti d'aria, aria stagnante e calore radiante (da sole o dispositivi elettrici), non su una parete esterna o vicino a finestre. Non installarli vicino a parti metalliche o altri oggetti che potrebbero interferire con i segnali radio.

Se si utilizzano sonde ambiente cablate, collegare il cavo bus ai morsetti "U +, A, B e GND" (porta 10). Le sonde ambiente sono collegate alla CCU tramite un cavo a doppino intrecciato 2x2, non schermato (2x2x24 AWG).

## Chiusura della CCU e dell'EU

Prima di chiudere la CCU / EU assicurarsi che tutti i cavi siano stati instradati attraverso i canali di cablaggio nella parte inferiore delle unità. Se la CCU e la EU sono collegate, è necessario rimuovere una sezione sulla parte anteriore della CCU e della EU, lasciando spazio per il cavo tra le due unità. La parte anteriore della CCU / EU viene premuta in posizione sulla piastra di base e il perno di bloccaggio (N) viene spinto verso l'alto fino a quando non si sente un "clic".

#### **Connessione alla rete**

Se si desidera poter controllare il sistema tramite l'app Sentio, la CCU deve essere connessa al router. Questo viene fatto con un cavo di rete standard (presa RJ45), che è collegato alla porta M nella parte inferiore della CCU.

# Collegamento dello schermo touch di avviamento

Per avere una panoramica completa dell'intera installazione ed essere in grado di impostare tutti i parametri per il sistema è possibile collegare uno schermo touch per la messa in servizio. È collegato con un cavo di rete standard (presa RJ-45) alla porta J o L della CCU/EU.

CONTROLLI

#### Collegamento a un termostato elettronico da radiatore

Dopo aver avviato l'adattatore opportuno (M28, M30 o RA) sulla valvola termostatica, si può installare il termostato elettronico (XVI). Per associare questo componente, selezionare un canale sulla CCU e quindi inserire le batterie, oppure usare lo schermo touch di messa in servizio. Se il termostato elettronico (XVI) si trova in una posizione dove non sia propriamente in grado di misurare la temperatura della stanza, è possibile aggiungere una sonda ambiente, con display (I) o cieca (II) per migliorare la misura.

## Limiti

Il sistema Sentio può utilizzare un numero massimo di componenti, da tenere presente in fase di dimensionamento di un sistema.

| Elementi                                   | Max |
|--------------------------------------------|-----|
| Stanze                                     | 24  |
| Testine elettrotermiche 24V DC 1W          | 16  |
| Deumidificatori                            | 4   |
| Sonde ambiente con/senza display           | 24  |
| Sonda di temperatura esterna               | 1   |
| Sentio Termostato elettronico da Radiatore | 16  |
| Estensione zone aggiuntive (EU-A)          | 2   |
| Estensione contatti puliti (EU-VFR)        | 2   |
| Schermo touch di messa in servizio         | 2   |

# Collegamento ad un deumidificatore

Per controllare l'umidità ed ottimizzare il raffrescamento, è possibile aggiungere un deumidificatore utilizzando l'estensione con contatti puliti (VI). È possibile associare contemporaneamente tutti i deumidificatori connettendo i contatti deumidificazione ("D") e integrazione termica ("TI") secondo i sub-profili predefiniti come illustrati nella tabella sottostante. Per questa funzionalità, Wavin può offrire le unità P300 ed S300, per sola deumidificazione, o PC300 ed SC300, per deumidificazione ed integrazione termica. Per ulteriori informazioni sui deumidificatori consultare il manuale tecnico su www.wavin.it/Sentio.

#### Set

Durante l'avvio del sistema Sentio è necessario scegliere il tipo di sistema (profilo) che la centralina Sentio deve controllare. Per semplicità questo manuale include solo le tipologie più comuni. Tutte le altre descrizioni sono reperibili su www.wavin.it/ Sentio.

Di default la centralina Sentio è caricata con il profilo 1.1. Per modificare il profilo e/o impostare i parametri sono necessari lo Schermo Touch (VII) oppure il PC-tool (da scaricare su www.wavin.it/Sentio) che necessita del "Sentio cavo connessione a PC" (XIII).

## Scegli il profilo

Schermo Touch: Sistema | Impostazioni installazione | Profilo hardware | Cambia Profilo\*

| Sorgente                  | Sorgente Con                                          |       | Necessario                                        |
|---------------------------|-------------------------------------------------------|-------|---------------------------------------------------|
|                           | Nulla                                                 | 1.0   |                                                   |
| Teleriscladamento         | 1 circuito miscelato (ITC)                            | 1.3.1 | Sonda di mandata, sonda di ritorno                |
|                           | 2 circuiti miscelati (ITC)                            | 1.3.2 | Sonda di mandata, sonda di ritorno                |
| Caldaia / Pompa di calore | Nulla (controllo ON/OFF)                              | 1.1   |                                                   |
|                           | Controllo 0-10 V                                      | 1.2   |                                                   |
| Caldaia a condensazione   | Controllo 0-10 V, 1 circuito ITC                      | 2.2.1 | Sonda di mandata, sonda di ritorno                |
|                           | Controllo 0-10 V, 2 circuiti ITC                      | 2.2.2 | Sonda di mandata, sonda di ritorno                |
|                           | Cambio stagionale manuale                             | 3.3.0 | Sonda di mandata (consigliata)                    |
|                           | Cambio stagionale automatico                          | 3.3.1 | Sonda esterna, sonda di mandata (consigliata)     |
| Pompa di calore Risc/Raff | Cambio stagionale manuale<br>+ 1 circuito ITC         | 3.3.2 | Sonda di mandata, sonda di ritorno                |
|                           | Cambio stagionale automatico<br>+ 1 circuito ITC      | 3.3.3 | Sonda esterna, sonda di mandata, sonda di ritorno |
|                           | Circuiti di riscaldamento/ raffrescamento             | 4.1.1 |                                                   |
| Qualsiasi sorgente        | 1 ITC                                                 | 4.1.2 | Sonda di mandata, sonda di ritorno                |
| + deumidificatori         | 1 ITC + Circuiti di riscaldamento/raffre-<br>scamento | 4.1.3 | Sonda di mandata, sonda di ritorno                |
|                           | 2 ITC + Circuiti di riscaldamento/raffre-<br>scamento | 4.1.4 | Sonda di mandata, sonda di ritorno                |

Se sono necessarie più di 8 uscite, è possibile aggiungere al sistema Il più delle volte quanto segue deve essere adattato nei profili (alcune miscelato ecc.):

📀 Quando si utilizza un termometro cablato (XV), assicurarsi di impostare su "OFF".

Schermo Touch: Sistema | Impostazioni installazione | Profilo hardware | Cambia Profilo |Fonte di temperatura | Utilizza sensore esterno

O Le stanze sono regolate per impostazione predefinita sulla temperatura dell'aria, per sonde con sensori del pavimento impostare la "Modalità di regolazione" su "Pavimento" (o "Aria e Pavimento").

Schermo Touch: Stanza | Impostazioni | Modalità inverno | Impostazioni avanzate | Modalità regolazione

🕗 Il servomotore di default della miscelatrice è a 3 punti, per un tipo diverso vedere il manuale.

Schermo Touch: Sistema | Impostazioni installazione | Profilo hardware | Configurazione | Servovalvola | ITC Servo

🕥 Per cambiare il nome di una stanza vai a Info | Camera | Impostazioni

## Periferiche globali

Le periferiche globali, come le estensioni (V, VI), la sonda esterna (VIII) e lo schermo touch di messa in servizio (VII), raccolgono e visualizzano i valori utilizzati per controllare l'intero sistema Sentio o per estenderlo.

I componenti globali devono essere registrati nella CCU. Di solito sono automaticamente registrati e registrati all'avvio del sistema. L'unico componente globale che non viene registrato automaticamente è il sensore di temperatura esterna wireless, che viene registrato come segue:

- 1. Premere il pulsante F sulla CCU (IV) finché il LED E non lampeggia in rosso.
- 2. Inserire le batterie nel sensore della temperatura esterna. Il LED E sulla CCU ora diventerà verde.

## Periferiche locali

Le periferiche locali, ovvero le sonde ambiente con display o cieche, raccolgono e visualizzano i valori per l'ambiente in cui sono montati. È possibile registrare un totale di 24 periferiche locali su una CCU.

Prima di poter utilizzare il sistema, tutte le periferiche locali devono essere registrate sui canali che devono controllare. Sono registrate come segue:

- 1. Premere il pulsante F o K sulla CCU (IV) fino a quando il LED accanto al canale su cui si desidera registrare la sonda ambiente lampeggia in rosso.
- 2. a) Periferiche wireless: inserire le batterie nella sonda ambiente (vedere il manuale aggiunto alla confezione)
  b) Periferiche cablate: toccare l'area a sfioramento della sonda ambiente e tenerla premuto per ca. 5 sec (vedi manuale aggiunto al pacchetto).

Quando la CCU ha ricevuto il codice di registrazione dalla sonda ambiente, la luce accanto al canale scelto passerà all'accensione continua.

3. Se è necessario registrare più di un canale sulla stessa sonda ambiente, ripetere i passaggi 1 e 2.

Ripetere quanto sopra per le altre sonde ambiente da registrare.

Se è necessario rimuovere una periferica locale dal sistema, attenersi alla seguente procedura:

- 1. Premere il pulsante F o K sulla CCU (IV) o sull'unità di estensione (V, VI) fino a quando il canale desiderato non lampeggia in rosso.
- 2. Tenere premuto il pulsante H sulla CCU (IV) o sull'unità di estensione (V, VI). Il LED accanto al relativo canale si spegne.

#### Testine

Le testine vengono fornite aperte e non si chiudono finché non vengono attivati per 10 minuti. Per assicurarsi che tutte le testine possano chiudersi completamente, la CCU eseguirà una funzione (FOA) 1 ora dopo l'avvio del sistema. Il sistema arresta le pompe, chiude le valvole ITC e i LED G lampeggiano in bianco durante l'attivazione delle testine.

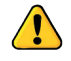

Un massimo di 16 testine può essere collegato a una combinazione CCU/EU!

#### Go

Quando si utilizza il controllo di zona in applicazioni residenziali, ciascuna zona può essere controllata tramite la sonda ambiente di quel particolare locale. Un'alternativa è controllare ogni stanza a distanza (quindi non è necessario essere presenti nella stanza) tramite l'app Wavin Sentio.

#### Aggiornamento di sistema

Dopo aver installato il sistema Sentio, si consiglia di aggiornare completamente il sistema. Se la CCU non è connessa a Internet, il sistema può essere aggiornato alla stessa versione FW della CCU. Quando la CCU viene connessa a Internet, verificherà la presenza di nuove versioni FW una volta al mese. Il nuovo firmware verrà scaricato nella memoria della CCU e attenderà che l'utente avvii l'aggiornamento. Durante un aggiornamento tutti i componenti collegati alla CCU verranno controllati e aggiornati all'ultima versione FW. Per avviare un aggiornamento del sistema premere due volte il pulsante "F" per accendere il LED "D". Se il LED "D" diventa blu fisso, uno o più componenti del sistema necessi-tano di un aggiornamento. Premere il pulsante "H" per avvia-re l'aggiornamento. Se la CCU è connessa a Internet e il sis-tema è collegato all'app Sentio, puoi avviare l'aggiornamen-to nell'app Sentio, in Impostazioni | Stato e Aggiornamenti. Durante l'aggiornamento i LED "G" lampeggiano in giallo. Dopo l'aggiornamento il sistema verrà riavviato. Se, in rari casi, l'aggiornamento non va a buon fine, la CCU o i compo-nenti verranno riportati alla versione firmware precedente e attenderanno un nuovo avvio dell'aggiornamento.

#### Sonda ambiente

Come controllare le impostazioni di una stanza tramite la sonda ambiente è illustrato nel manuale che viene aggiunto alla scatola di ciascuna sonda.

#### **App Wavin Sentio**

Per controllare le impostazioni di una stanza tramite l'app, vai su Google Play o sull'App Store di iOS e scarica l'app Sentio. Dopo il processo di registrazione l'app è pronta per l'uso. Un codice QR per gli store di app e una breve spiegazione sono anche mostrati a pagina H in questa Guida rapida.

È obbligatorio che la CCU sia connessa tramite la porta LAN a Internet e che la connessione sia stabile.

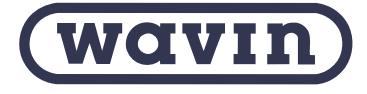

Wavin è parte di Orbia, una comunità di aziende che lavorano insieme per affrontare alcune delle sfide più complesse del mondo.

Siamo uniti da un obiettivo comune: To Advance Life Around the World.

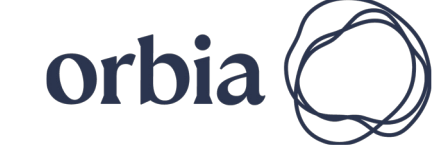

**2024 Wavin Italia S.p.A.** | Via Boccalara, 24 | 45030 S. Maria Maddalena | Rovigo | Tel. +39 0425 758811 | www.wavin.it | info.it@wavin.com

© 2024 Wavin Italia S.p.A. Wavin si riserva il diritto di apportare modifiche senza preavviso. Grazie al continuo sviluppo dei prodotti possono essere apportati cambiamenti alle specifiche tecniche. L'installazione deve essere eseguita seguendo le istruzioni d'installazione. RAEE IT21040000012913 - Registro Pile e Accumulatori IT21040P00006936.